# 國立高雄應用科技大學博碩士論文系統建檔及審核送繳

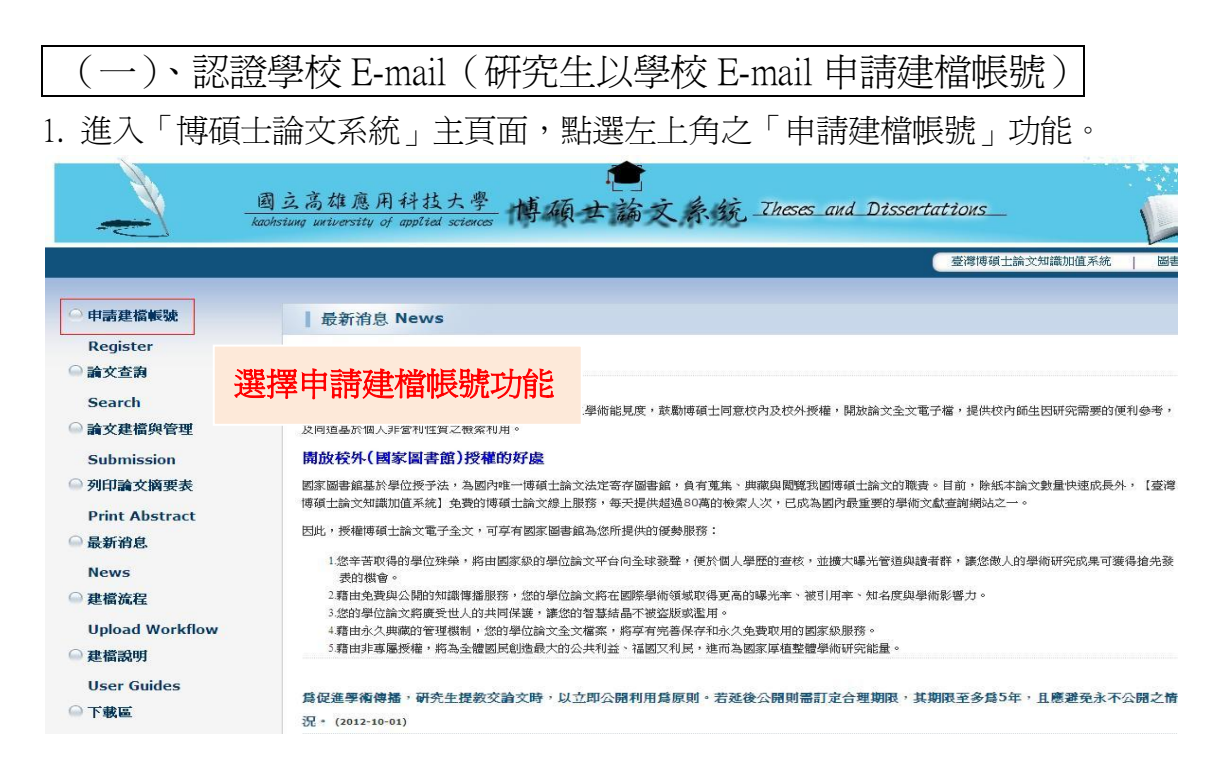

## 2. 於跳出之頁面中,輸入學校的 E-mail 帳號及密碼。

| National Digital Library of<br>Theses and Dissertations in Taiwan<br>陳號 學校檢發之E-mai操號密碼<br>函碼 |
|----------------------------------------------------------------------------------------------|
| Copyright (C) 2010 奎湾博碩士論交知證加值系統                                                             |

### 國立高雄應用科技大學博碩士論文系統

3. 系統認證學校 E-mail,若帳號密碼正確,則進入底下之個人資料輸入畫面。輸入相關 資料後,按下「確定申請」即可。

(請務必輸入正確之系所及 E-mail,以利後續論文建檔)

| NDLTDL臺灣<br>N TAIWAN Nationa               | 博碩士論文知識加<br>I Digital Library of Theses and Dissertation | 值系統<br>ons in Taiwan<br>親妻的研究生 您好! 登出 |
|--------------------------------------------|----------------------------------------------------------|---------------------------------------|
| <ul> <li>▶ 系統功能</li> <li>○ 基本資料</li> </ul> | 請輸入個人基本資料 紅色 鐵                                           | 自必增調位 如果有任何問題,請立刻 <u>聯絡我們</u>         |
| ▶其他功能                                      | 欄位                                                       | 內容                                    |
| ○ 膳丝我們                                     | *學年度: 101 💙                                              |                                       |
| ● 秋山玉法                                     | 學校名稱:國立高雄應用科技                                            | 支大學                                   |
| 9 显山 禾 九                                   | *系所名稱: 觀光與餐旅管理                                           | └──                                   |
|                                            | *姓名:王×明                                                  |                                       |
|                                            | * <b>學號:</b> 1101343199                                  | 前務必選擇止唯之糸所,以利後續論又建倡。                  |
|                                            | *電子郵件: 1101343199@I                                      | kuas.edu.tw. (諸確實填寫)                  |
|                                            | 學期: 🔔 🔽 🖌                                                |                                       |
|                                            | 連絡電話:                                                    | 前份必項為止催之 E-mail(建議項為学校信相,也可項為共        |
|                                            | 地址:                                                      | 他郵件信箱,例如:yahoo、gmail等),以利後續接收相關       |
|                                            |                                                          | 系統訊息,並留意設定本系統寄件信箱 ndltd@ncl.edu.tw 至安 |
|                                            |                                                          | 全信箱,以免誤判爲垃圾信件。                        |

4. 系統會自動產生一組系統帳號密碼,日後亦可以此帳號密碼登入系統。若需直接進入 論文建檔功能,則按下「開始建檔」鍵。

| NDLTDU<br>IN TAIWAN                                        | 臺灣博碩士論文知識加值系統<br>National Digital Library of Theses and Dissertations in Taiwan |                                                     |
|------------------------------------------------------------|---------------------------------------------------------------------------------|-----------------------------------------------------|
| <ul> <li>▶ 系統功能</li> <li>○ 基本資料</li> </ul>                 | 請輸入個人基本資料紅色"號為必壞欄位                                                              | 您好! 登出<br>如果有任何問題,請立刻 <u>聯絡我們</u><br><sup>內22</sup> |
| <ul> <li>▶ 其他功能</li> <li>● 聯絡我們</li> <li>● 登出系統</li> </ul> | 中諸已通過,建檔標密如下<br>                                                                | ,請以修改後密碼為準)<br>◆之帳 <mark>零,二者都可以登入建權</mark> 或修改資料   |
|                                                            | 日後亦可以此帳號密碼登<br>入系統。                                                             | ■ ● 可直接點選此功能進入論<br>文建檔功能。                           |

(二)、電子論文建檔詳細流程說明

Step1. 論文建檔

1-1. 點選主功能選單中的「Step1 論文建檔」,再點選上方的「新增資料」鍵。

| الله الله الله الله الله الله الله الله | 这高雄應用科技大學 博硕士論文系统 Theses and Dissertations_        | L                    |
|-----------------------------------------|----------------------------------------------------|----------------------|
| 輸入論文資料 🔶 上傳全文 🔶                         | 送出審核  ・ 審核通過 ・  ・  ・  ・  ・  ・  ・  ・  ・  ・  ・  ・  ・ | 中交版 / English 王X明 悠然 |
| ▶ 論文建檔                                  | sten1验文理模 建塔古而加黑右任何問題, 建立刻隐绕金相                     |                      |
| ● step1論文建檔                             |                                                    |                      |
| ● step2上傳全文                             | 利·但具件 諸點進此功能,以對增效的論文資料<br>其术资料 由从分路更 日终 会老分野       |                      |
| ● step3列印授權書                            |                                                    |                      |
| ● step4送出審核                             | 研究生外文名:                                            |                      |
| ▶ 其他功能                                  |                                                    |                      |
| ○ 論文更動紀錄                                | 請點選「新增資料」鍵,                                        |                      |
| ● 修改個人資料                                |                                                    |                      |
| ○ 聯絡我們                                  | 以新增論文資料。                                           |                      |
| ○ 登出系統                                  |                                                    |                      |
| ▶ 操作手冊                                  | 口試日期:                                              |                      |
| ● 下載操作手冊                                | 學位類別:                                              |                      |
|                                         | 院院会補。                                              |                      |
|                                         | - 部中-10次<br>- 第中-10次<br>- 第二章 第二章                  |                      |
|                                         | + x + r x -<br>論文出版年:                              |                      |
|                                         | 學號:                                                |                      |
|                                         | 語文別:                                               |                      |
|                                         | 这个 <b>工作</b>                                       |                      |

1-2. 於跳出的視窗中,依畫面指示輸入論文書目資料,若尚未建檔完成,可選擇「資料暫存」功能,於日後再行補登論文資料;若已完成論文書目資料建置,請選擇「資料存檔」, 進入全文上傳步驟。

| *研究生中文名:                                          | HALES MARKS HERMAN                          |                                                                                                    |
|---------------------------------------------------|---------------------------------------------|----------------------------------------------------------------------------------------------------|
| *研究生外文名:                                          | 外文名稱首字必;                                    | 可切換相關論文欄位資料 ·                                                                                                    |
|                                                   |                                             | <b>請</b> 務心值 寫 所 有 論 文 內 容 。                                                                                                    |
| * 論文中文名稱:                                         | 1                                           | 时435克·英丽尔门月间入门日                                                                                                    |
| * 論文外文者稱:                                         | 外文名稱首字必须                                    | 頃大寫                                                                                                    |
|                                                   |                                             |                                                                                                    |
| * 指導數授:                                           | 增加小文名和                                      | a首字必须大宽                                                                                                    |
| 中文名                                               | 1                                           |                                                                                                    |
| 外文名                                               |                                             |                                                                                                    |
| 口試委員:                                             | 「増加」外文名和                                    | 育首字必須大寫                                                                                                    |
| 中文名                                               |                                             |                                                                                                    |
| 外文名                                               |                                             |                                                                                                    |
| 口就日期:                                             |                                             |                                                                                                    |
| • 學位類別:                                           | -                                           |                                                                                                    |
| 院校者稱:                                             |                                             |                                                                                                    |
| 秀所者稱:                                             |                                             |                                                                                                    |
| 畢業學年度:                                            |                                             |                                                                                                    |
| 論文出版年:                                            | 請選擇 ▼                                       |                                                                                                    |
| 4月19代:                                            |                                             |                                                                                                    |
| * 語文別:                                            | -                                           |                                                                                                    |
| 論文真數:                                             | 0                                           |                                                                                                    |
| 中文關鍵詞:                                            | 增加                                          |                                                                                                    |
| 外文關鍵詞:                                            | 增加                                          | 論文資料填寫完成後,按下資料存檔鍵,若未建                                                                                                    |
| 個人網址名稱:                                           |                                             | 一,可用和田敷去站船去次时,日外市在改了。                                                                                                    |
| 個人網址:                                             |                                             | 风,可尤利用智任功能储任真科,日依冉仃金人;                                                                                                    |
| E-mail :                                          |                                             | and the second second s |
| 請務必切換實籤,填<br>論文資料填寫完成後<br>資料暫存功能於論文:<br>增全文上傳有問題時 | 照所有論文資料<br>,請按下"資料暫<br>未建置完成時,估<br>,請將全文寄送重 |                                                                                                    |

## 1-3.電子論文檔案加入浮水印

於博碩士論文系統下載區,<u>下載浮水印圖檔</u>,並按照步驟將電子論文每頁加入浮水印。 插入浮水印圖片:插入 / 圖片 / 從檔案 \*全頁,請勿改變浮水印大小。

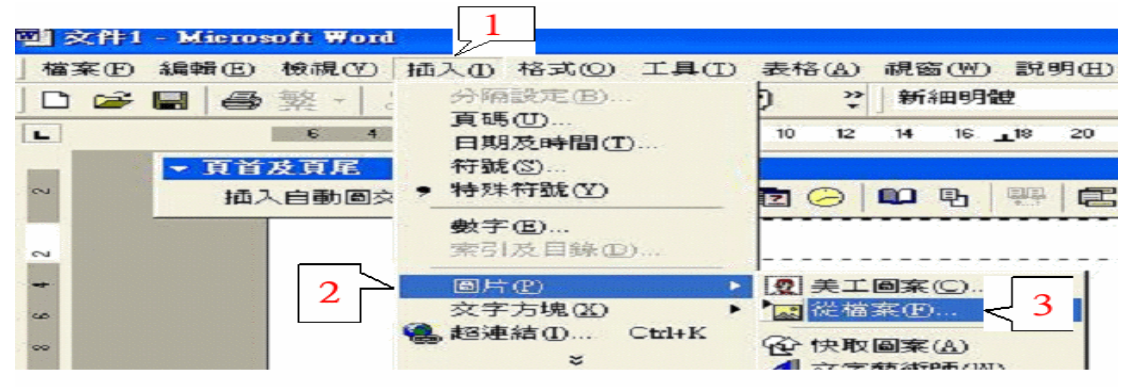

# 在圖片上按滑鼠右鍵,選擇「圖片格式」。

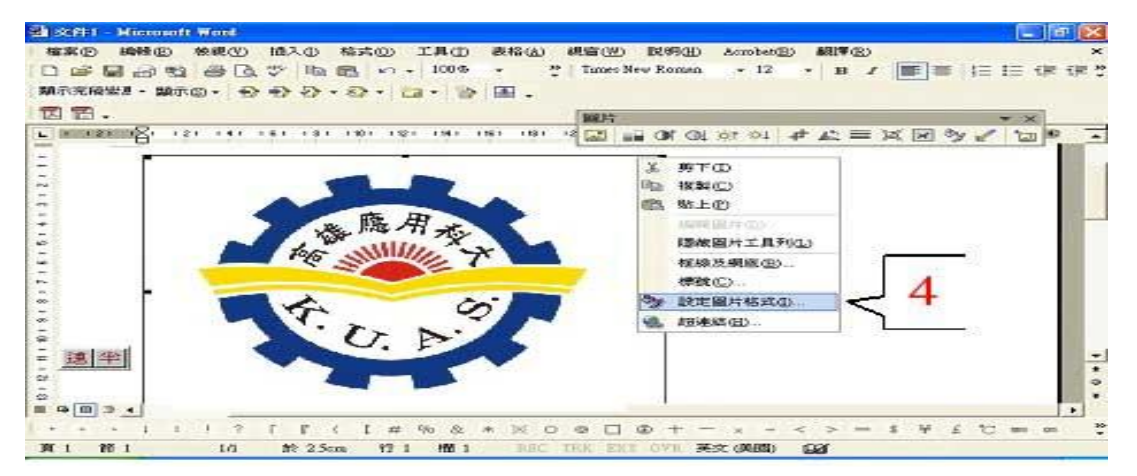

# 將「圖片格式」的「色彩」改成「浮水印」。

| 色彩及框線<br>裁剪 | 大小   配置 | 圖片             | 文字方境 | Web |
|-------------|---------|----------------|------|-----|
| 左心:         | 0 cm 📑  | F(I):          | 0 cm |     |
| 右(图):       | 0 cm 🕂  | T B:           | 0 cm |     |
| 影像控制 —      |         |                | _ 5  |     |
| 色彩(C):      | 浮水印     | -              | 2    | -   |
| 亮度(田):      |         |                | 85 % |     |
| 對比(11):     |         | 100000 <u></u> | 15 % | ±   |
|             |         |                |      |     |
|             |         |                |      | 重設③ |

切換到"配置"→選"文字在前" 與"置中",點選"進階"。

| 圖片格式                        |                             |                                                                                                  |       | ? 🛛   |
|-----------------------------|-----------------------------|--------------------------------------------------------------------------------------------------|-------|-------|
| 色彩及框線<br>交編圖的方式<br>與文字排列(1) | 大小 配<br>「 <u>米</u><br>矩形(Q) | ≝   @片<br>  <b>     </b><br>  <b>   </b><br>  <b> </b><br>  <b> </b><br>  <b> </b><br>  <b> </b> | 文字方塊  | Web   |
| 水平對齊方式<br>(~ 靠左(L)          | ( 2 + C)                    | ○ 靠右(2)                                                                                          | C XEO | 進階(A) |
| *                           |                             |                                                                                                  | 確定    | 取消    |

對齊方式"選"置中"→"確定"→"確定"。

| 進階面      | 置                           |                |   |         |    | ? 🛛      |
|----------|-----------------------------|----------------|---|---------|----|----------|
| 圖片<br>水平 | 位置   文練圖                    |                |   |         |    |          |
| •        | 對齊方式( <u>A</u> )            | 置中對齊           | • | 相對於(图)  | 欄  | -        |
| C        | 書本配置(B)                     | 内側             | Y | 的(0)    | 邊界 | <u>*</u> |
| C        | 絕對位置(P)                     |                | - | 至左方的(T) | 樹  | · ·      |
| 重直       | 對齊方式(1)                     | 置中             |   | 相對於正    | 頁  | •        |
| C        | 絕對位置(5)                     | 1.52 cm        |   | 之下(W)   | 段落 | ¥.       |
| 選項マロマ    | 物件随文字一起<br>鎖定錯點①<br>允許重叠(型) | 移動( <u>M</u> ) |   |         |    |          |
|          |                             |                |   | 確定      |    | 取消       |

#### Step2 上傳全文

## 2-1.上傳電子論文全文檔

|                          |                                                                         |                 |                    |            | BWEU                   |
|--------------------------|-------------------------------------------------------------------------|-----------------|--------------------|------------|------------------------|
| 基本資料                     | 中外文摘要                                                                   | 目錄              | 参考文獻               | 全文原始檔      |                        |
| 紅色*號為必填                  | 欄位 藍色*                                                                  | 號為二者            | 填入一欄位即可            | 「,缺字的部份訴   | 青點選 缺字處理               |
| 上傳時僅需選<br>如果您的全文<br>刪除電子 | <ul> <li>擇好檔案按下</li> <li>:檔太大,可以對</li> <li>全文</li> <li>全文上傳:</li> </ul> | 確定上傳<br>選擇用flas | "後,条続會目<br>h上傳,請點說 | 對將檔案上傳經的論  | ☆▲<br>論文,爾後再更改檔案名稱<br> |
| ţt.                      | 加檔案 檔案                                                                  | 名稱: 冒           | 官子全文               |            | 》说:                    |
| ※ 若全文上傳                  | 有問題時,請將                                                                 | 等全文寄注           | ≚至etd@ncl.eo       | du.tw,將由專人 | 為您服務·聯編電話: 02-23619    |

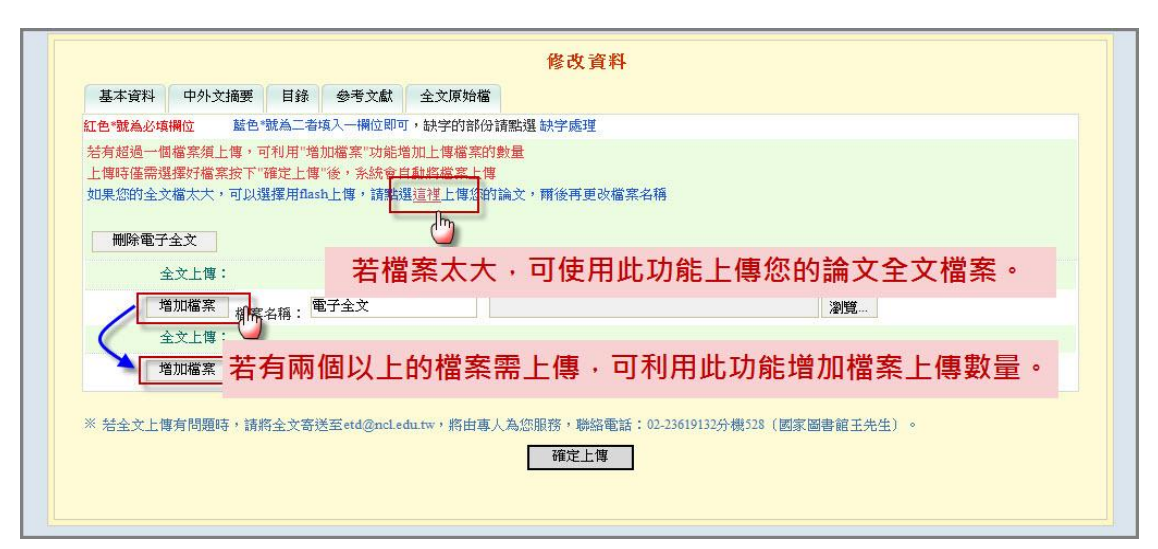

#### 註:若檔案較大可利用 Flash 方式上傳,示意圖如下:

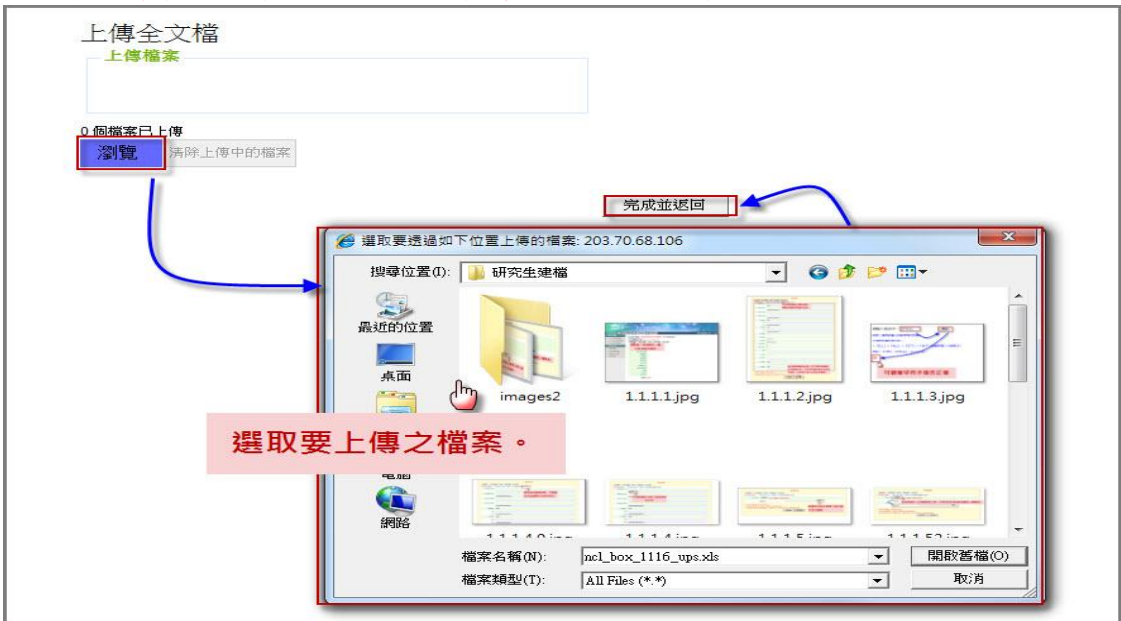

2-2.設定電子論文全文開放範圍與時間

|                                                                  | 國立高雄應用科技大學 博碩士論文系统 Theses and Diss<br>kaohsiung university of applied sciences                                                                                | ertat |
|------------------------------------------------------------------|----------------------------------------------------------------------------------------------------|-------|
| 輸入論文資料 🕑 上傳至                                                     | 文 📀 送出審核 🍚 審核通過 中交版 / English 主X 🥵                                                                                                    | 1 您好  |
| <ul> <li>▶ 論文建檔</li> <li>step1論文建檔</li> <li>step2上傳全文</li> </ul> | step2上傳全文 建檔方面如果有任何問題,請立刻 <u>聯絡我們</u><br>上傳或刪除全文 上傳或刪除書目延後公開申請書 (欲申請專利者,全文上傳後請點選此按:                                                                           | 鈕)    |
| <ul> <li>step3列印授權書</li> <li>step4送出審核</li> </ul>                | 金文耀上博: 图 電子主文 選擇授權方式,若選擇「其他」選項                                                                                                    | 割需    |
| ▶ 其他功能<br>○ 論文更動紀錄                                               | 以下請選擇其一: 輸入原因及延長開放時間(超過五年                                                                                                    | 者)。   |
| <ul> <li>修改個人資料</li> <li>聯絡我們</li> <li>登出系统</li> </ul>           | 全文檔授權:       ● 校內外立即開放       ● 校內立即開放,校外於       ● 校內於       ● 校內於       ● 校內於       ● 校內於       ● 校內於       ● 校內於       ● 甘       ● 校內於       ● 甘       ● 校內於 |       |
| ▶ 操作手冊 下載操作手冊                                                    | ○其他:<br>「選擇此開放選項者,必需填寫原因徑白者,審查一律不通過):<br>1論文延長開放原因(例如:專利申請系號、保密簽署案號等)。<br>2論文延長開放時間(西元年格式)。」                                                                  |       |
|                                                                  | 因紙本列印後須指導教授簽署,勾選前請務必先與指導教授                                                                                                    | 討論。   |
|                                                                  |                                                                                                    |       |
|                                                                  | 大一歩                                                                                                    |       |

2-3.上傳書目延後公開申請書

若因申請專利需延後電子論文「書目」公開時間,請進行此步驟,若不需,請跳至 step3 列印授權書

|                                                                  | 國立高雄應用科技大學 博碩士論文系统 Theses and Dissertation kaohsiung university of applied sciences                                                                                                    |
|------------------------------------------------------------------|----------------------------------------------------------------------------------------------------|
| 輸入論文資料 🕘 上傳召                                                     | 文 → 送出審核 → 審核通過 中交版 / English 王X明 惣好 !                                                                                                    |
| <ul> <li>▶ 論文建檔</li> <li>step1論文建檔</li> <li>step2上傳全文</li> </ul> | step2上傳全文 建檔方面如果有任何問題,請立刻 <u>聯絡我們</u><br>上傳或刪除全文 上傳或刪除書目延後公開申請書(欲申請專利者,全文上傳後請點選此按鈕)                                                                                                    |
| <ul> <li>step3列印授權書</li> <li>step4送出審核</li> <li>其他功能</li> </ul>  | ▲×▲上興:<br>者因申請專利需延後電子論文「書目」公開時<br><sup>株響:</sup> 問,須上傳書日所後公開由請書(博碩士論文系統                                                                                                    |
| <ul> <li>論文更動紀錄</li> <li>修改個人資料</li> </ul>                       | ● 2文 《 反 型 图 2 2 2 2 2 2 2 2 2 2 2 2 2 2 2 2 2 2                                                                                                    |
| <ul> <li>○ 聯絡我們</li> <li>○ 登出系統</li> <li>▶ 堤 作手冊</li> </ul>      | <ul> <li>○ 校内立即開放,校外於 </li> <li>○ 校内於 </li> <li>✓ 年 </li> <li>✓ 月 </li> <li>✓ 日(後開放)</li> <li>○ 校内於 </li> <li>✓ 年 </li> <li>✓ 月 </li> <li>✓ 日(後開放)</li> <li>○ 校内於 </li> <li>✓ 日 (校外於) </li> <li>✓ 年 </li> <li>✓ 日(後開放)</li> </ul> |
| ○ 下載操作手冊                                                         | ○其他:<br>「選擇此開放選項者,必需填寫原因(空白者,審查一律不通過):<br>1.論文延長開放原因(例如:專利申請案號、保密簽署案號…等)。<br>2.論文延長開放時間(西元年格式)。」                                                                                                    |
|                                                                  | 安一河                                                                                                    |

| 上傳書目延後公開申請書    | : 瀏覽                            |
|----------------|---------------------------------|
| 論文書目延後公開日期     | : 2017-01-31 (最多延後五年)           |
|                | 確定上傳 關閉視窗                       |
| 學位論文申請專利注意事項   | :                               |
| 一、申請專利,必須在學位記  | 論文口試日起六個月的寬限期內完成申請。             |
| 二、應注實辦理延後僅曆十1  | 電子學位論本及純木學位論本(實故於木校及國家團書給)之公開日期 |
| 學位論文申請專利注意事項   | :                               |
| 一、申請專利,必須在學位語  | 論文口試日起六個月的寬限期內完成申請。             |
| 二、應注意辦理延後博碩士   | 電子學位論交及紙本學位論文(置放於本校及國家圖書館)之公開日期 |
| 上傳書目延後公開申請書操   | 作說明:                            |
| (一、下載並塡寫符合本校規  | 範之「傳碩士電子論文書目延後公開申請書」。           |
| 二、銅筆等名後提時成PDFa | 或圖檔,點環上方"瀏覽"坊紀確認從上傳之申請書電子檔。     |
| 學位論文申請專利注意事項   | :                               |
| 一、申請專利,必須在學位語  | 論文口試日起六個月的寬限期內完成申請。             |
| 二、應注意辦理延後博碩士   | 電子學位論文及紙本學位論文(置放於本校及國家圖書館)之公開日期 |
| 上傳書目延後公開申請書操(  | 作說明:                            |
| 一、下載並填寫符合本校規   | 範之「博碩士電子論文書目延後公開申請書」。           |
| 二、親筆簽名後掃瞄成PDF9 | 或圖檔,點選上方"瀏覽"按鈕確認欲上傳之申請書電子檔。     |
| 三、設定論文書目延後公開)  | 日期。                             |

# Step3 列印授權書

系統自動帶出 step2 設定之授權內容,此處仍可修改,若無須修改即可點選預覽列印選項, 於跳出視窗中,按下確定列印鍵即可列印授權書。

|                   | 國立高雄應用科技大學 博碩士論文系统-<br>kaohsiung university of applied sciences  | Theses and    | Dissertati |
|-------------------|------------------------------------------------------------------|---------------|------------|
| 輸入論文資料 🔶 上傳至      | 文 → 送出審核 → 審核通過                                                  | 中交版 / English | 壬X明 您好!    |
| ▶ 論文建檔            | stan3初印塔雄圭                                                       |               |            |
| Step1論文建檔         | stepoyiti Dire B                                                 |               |            |
| ⊖ step2上傳全文       |                                                                  |               |            |
| ⊖ step3列印授權書      |                                                                  |               |            |
| Step4送出審核         |                                                                  |               |            |
| ▶ 其他功能            | ○其他:<br>「選擇比開放選項者,必需填寫原因(空白者,審查一律不通過):                           |               |            |
| ○ 論文更動紀錄          | 1.論文延長開放原因(例如:專利申請案號、保密簽署案號等)。<br>2.論文延長開放原因(例如:專利申請案號、保密簽署案號等)。 |               |            |
| 🤗 修改個人資料          |                                                                  |               |            |
| ○ 聯絡我們            | 請務必與指導教授確認授權內容                                                   |               |            |
| ● 登出系統            |                                                                  |               |            |
| ▶ 操作手册            | ×                                                                |               |            |
| ○ 下載操作手冊          | 自99學年度起,除學校另有規定外,「博碩士論文電子檔案上網授權書」<br>預覽列印 下一步                    | 請勿再裝訂於紙       | ;本論文中      |
| 列印2份紙本<br>文,離校時送線 | 「博碩士論文授權書」請勿裝訂於紙本論<br>數本校圖書館即可。                                  |               |            |

| 預覽列印 ,系統帶                                                                                                    | 出乙式兩份授權書                                                                             |
|----------------------------------------------------------------------------------------------------|--------------------------------------------------------------------------------------|
| 博                                                                                                    | 碩士論文授權書                                                                              |
| (填妥後列印紙本簽署二份・不需寄回圖)                                                                                               | 3・葉校時統一由本校圖書館代收,並轉圖圖辦理後數授備管理)                                                        |
|                                                                                                    | ID:101KUA50720005 系統自動帶出                                                             |
| 本授權書所授權之論文為授權人在國<br>組 101 學年度第 二 學期取得 項 士辱                                                                        | 立高雄應用科技大學 <u>裏光泉參恭董璆研究所</u> 系所<br>此位之論文。                                             |
| <b>論文題目:</b> <u>測试論文</u>                                                                                          |                                                                                      |
| 指導教授: <u>Wang, Dahua</u>                                                                                          | 右有租別請列印出冉填舄,無租別則省略                                                                   |
| 請勾選其一:(以下各項均應蓋電子檔)<br>☑ 校內外立即開放<br>□校內立即開放,校外於年月日後開)<br>□校內於年月日;校外於年月日後間                                          | <sup>皮</sup> 紙本)<br>□ 系統自動帶出                                                         |
| 口其他                                                                                                    |                                                                                      |
| (仅內外延復開設原因及日期)<br>因上列論文尚未正式對外發表,或將向經濟<br>依97.7.23教育部台高通字第0970140061號面示<br>開利用為原則,若延後公開則需訂定合理期<br>我同意若日後相關法規另有規定,運 | 部智慧財產局申請專利,故請延後開放。<br>示,為促進學術傳播,提交傳、碩士論文時,以公<br>限,其期限至多為5年,且應避免永不公開之情況。<br>依新法處理本篇論交 |
| 授權人:王X明                                                                                                    | 列印紙本授權人簽名                                                                            |
| 簽 名:                                                                                                    |                                                                                      |

Step4 送出審核

指導教授簽名:

4-1. 送出審核

論文資料建檔完成後,可直接點選下一步進入論文送出審核功能(亦可直接點選主功能選項之 Step4 送出審核)。論文送出審核後,若要再修改論文資料,請參考 4-2 取消審核。

列印紙本指導教授簽名

|                                                                  | 國立高雄應用=<br>kaohstung university of a | 科技大學博碩士論文系统 Theses and Dissertan                                                                                                    |
|------------------------------------------------------------------|--------------------------------------|----------------------------------------------------------------------------------------------------|
| 輸入論文資料 🔶 上傳全                                                     | 🔀 🔿 🔀出審核 🍚                           | · 事核通過 · 中交版 / English · 主X明 您好                                                                                                    |
| ▶ 論文建檔                                                           | step4送出審核 送出                         | 出審核 請點選此功能,將您的論文送出審核                                                                                                    |
| → step2上傳全文                                                      | 基本資料中外文摘要                            | 目錄 參考文獻 全文原始檔                                                                                                    |
| △ step3列印授權書                                                     | 研究生中文名:                              | 主×明                                                                                                    |
| Step4送出審核                                                        | 研究生外文名:                              | Wang, Dahua                                                                                                    |
| <ul> <li>▶ 其他功能</li> <li>○ 論文更動紀錄</li> <li>○ 修改冊 1 添約</li> </ul> | 論文中又名稱,<br>論文外文名稱:<br>指導教授:          | 被認識的な。<br>A Critique on Current Free Software Industry Progression: From a Comparative Perspective of Canadian<br>Free Software Industry Strategy |
| <ul> <li>聯絡我們</li> </ul>                                         | 中交名:<br>外交名:                         | Wang. () 你確定要審核嗎?                                                                                                    |
| ● 登出系統                                                           | 指導教授C-mail.<br>口試委員:                 |                                                                                                    |
| ▶ 操作手冊                                                           | 中交名:<br>外交名:                         | Wang, <del>Jonau</del>                                                                                                    |
| ● 下載操作手冊                                                         | □試日期:                                | 2013-02-25                                                                                                    |
|                                                                  | 學位類別:                                | 碩士                                                                                                    |
|                                                                  | 院校名稱:                                | 國立高雄應用科技大學                                                                                                    |
|                                                                  | 系所名稱:                                | 觀光與錢旅管理研究所                                                                                                    |
|                                                                  | 畢業學年度:                               | 101                                                                                                    |
|                                                                  | 論文出版年:                               | 2013                                                                                                    |
|                                                                  | 學號:                                  | 11013431xx                                                                                                    |
|                                                                  | 語文別:                                 | 中交                                                                                                    |
|                                                                  | 20.00 mile .                         | 100                                                                                                    |

4-2.取消審核

系辦完成審核前均可點選取消審核功能,並可立即生效。

|                                                                                                    | 國立高雄應用科技大<br>kaohstung university of applied sc                                                                                                    | 學博碩士論之                                                                                                    | 文条统 Theses and Dissert                            |
|----------------------------------------------------------------------------------------------------|----------------------------------------------------------------------------------------------------|----------------------------------------------------------------------------------------------------|---------------------------------------------------|
| 輸入論文資料 🔶 上傳全文                                                                                                    | 🔶 送出審核 🔶 審核通過                                                                                                    |                                                                                                    | 中交版 / English 王X明 惣                               |
| <ul> <li>▶ 論文建檔</li> <li>&gt; step1論文建檔</li> <li>&gt; step2上傳全文</li> <li>&gt; step3列印授權書</li> <li>&gt; step4送出審核</li> <li>&gt; 其他由能</li> </ul> | step4送出審核         送出審核           、您的論文目前已送出審核           二、倘若您的建檔資料遲遲未發           基本資料         中外文摘要           研究生中文名:         主X明           研究生外文名:         Wang, Da                                                              | 20消審核<br>備若需要修改, 高點選"取消音<br>審核通過, 煩請電洽系所助教<br>參考文獻 全文原始檔<br>hua                                                                                                    | 客核"按鈕。<br><。                                      |
| <ul> <li>→ 武臣切記</li> <li>→ 論文更動紀錄</li> <li>● 修改個人資料</li> <li>● 聯絡我們</li> <li>● 登出系統</li> <li>▶ 操作手冊</li> </ul>                                 | 論文中文名稱: 測試論文<br>論文外文名稱: A Criticat<br>指導教授:<br>中交名: Wang<br>外文名:<br>指導教授E-mail: leect<br>口試委員:                                                                                                    | 7日1月<br>7日1月<br>7日1<br>7日1<br>7日1<br>7日1<br>7日1<br>7日1<br>7日1<br>7日1 | gression: From a Comparative Perspective of Canac |
| ● 下載操作手冊                                                                                                    | <ul> <li>中文名: Wang, Dal<br/>外交名:</li> <li>□二試日期: 2013-02-</li> <li>學位類別: 碩士</li> <li>院校名稱: 國立高雄:</li> <li>系所名稱: 劉光與鈕</li> <li>畢業學年度: 101</li> <li>論文出版年: 2013</li> <li>學號: 1101343</li> <li>語文別: 中交</li> <li>論文頁數: 100</li> </ul> | nua<br>25<br>應用科技大學<br>欣管理研究所<br>Dxx                                                                                                    |                                                   |

(三)、電子論文審核結果

當系辦完成您的論文審核,系統會寄發 E-mail 至您個人資料之信箱通知您審核結果。您 也可以回系統查看狀態列的最後一個圖示中看出論文是否審核通過:

- 1. 收取論文審核結果通知信
  - □ 來源: 臺灣傳頓士論交知識加値系統 «ndtd@ncl.edu.tw~ →
     標題: 論交審核結果通知信 [加入種籤]
     用期: Thu, 10 Jan 2013 11.46.44 +0800
     親愛的 測試您好
     您的論文審核結果氣 通過
     恭喜您順利畢業! 祝您: 鵬程萬里!
     若您對審核結果有任何問題,歡迎逗洽觀光與餐旅管理研究所辦公室
     此外,為了維護您的權益,提醒您完成論交審核程序之後,務必要列印「電子檔案上網授權書」,除了學校另有規定統一代收之外後,免貼郵票直接寄回國家圖書館,以便辦理後續之授權管理、資料更正,以及申請本人原始檔案等相關認證事宜。敬祝鵬程萬里能夠成為您學術研究生涯不可或缺的知識資庫。
     您的參與就是國家進步的原動力,感謝您的批評與指教。 臺灣博碩士論交知識加值系統,http://ndttd.ncl.edu.tw
     指定:/www.facebook.com/ndttdTW

請列印論文審核結果通知信(通過)辦理離校手續。

2..查看系統狀態列的審核結果

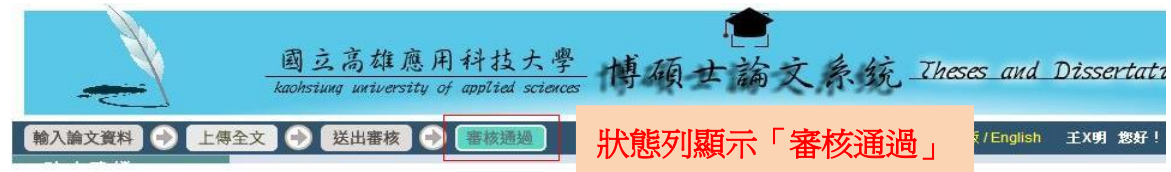

若系辦已審核通過,即無法於系統修改授權書內容,若仍有修改需要,請洽圖書館櫃檯申請變更授權。

也可於論文更動紀錄查詢審核結果:

|              | छ है<br>kaohsil | 这高雄應用科技,<br>ong university of applied s | 、學<br>ciences 相 | 尊碩士論文                                                                                                    | 条统 Theses an                      | d_Dissertat:   |
|--------------|-----------------|-----------------------------------------|-----------------|----------------------------------------------------------------------------------------------------|-----------------------------------|----------------|
| 輸入論文資料 🔶 上傳音 | È文 🕣            | 送出審核 🕂 審核通過                             |                 |                                                                                                    | 中文版 / Engli                       | sh 王X明 您好!     |
| ▶論文建檔        | -A-berr         |                                         |                 |                                                                                                    |                                   |                |
| ○ step1論文建檔  | 調义》             | 見期紀録(共 11 聿)                            |                 |                                                                                                    |                                   |                |
| ○ step2上傳全文  | 編號              | 帳號                                      | 姓名              | 動作                                                                                                    | 時間                                | IP             |
| Step3列印授權書   | 1               | 101KUAS0720005                          | 主X明             | 新增                                                                                                    | 2013-03-18 13:40:27               | 140.127.150.94 |
| ● sten4送出鑫核  | 2               | 101KUAS0720005                          | 主X明             | 修改                                                                                                    | 2013-03-18 13:45:41               | 140.127.150.94 |
|              | 3               | 101KUAS0720005                          | 主×明             | 上傳全交                                                                                                    | 2013-03-18 13:48:17               | 140.127.150.94 |
| ▶ 具他切能       | 4               | 101KUAS0720005                          | 主X明             | 送審                                                                                                    | 2013-03-19 11:47:39               | 140.127.150.75 |
| ○ 論文更動紀錄     | 5               | 101KUAS0720005                          | 王X明             | and the state of the state of t |                                   | 127.150.75     |
| ○ 修改個人資料     | 6               | 101KUAS0720005                          | 主X明             | 論                                                                                                    | 顯示案核涌渦                            | 127.150.75     |
| ○ 聯絡我們       | 7               | 101KUAS0720005                          | 王×明             |                                                                                                    |                                   | 127.150.75     |
| ○ 登出系統       | 8               | 101KUAS0720005                          | 主X明             | 送審                                                                                                    | 2013-03-19 13:47:46               | 140.127.150.75 |
| ▶ 操作手册       | 9               | KUAS0720                                | 李慕娟             | 審查不通過                                                                                                    | 2013-03-19 13:52: <mark>41</mark> | 140.127.150.75 |
| ○ 下載操作手冊     | 10              | 101KUAS0720005                          | 主X明             | 送審                                                                                                    | 2013-03-19 14:10:52               | 140.127.150.75 |
|              | 11              | KUAS0720                                | 李慕娟             | 審查通過                                                                                                    | 2013-03-19 14:12:35               | 140.127.150.75 |
|              |                 | [                                       |                 |                                                                                                    |                                   |                |

若一直未收到論文審核結果通知信, 請自行列印本頁(含審查通過紀錄),以代替通知信辦理離校。

3.若審核不通過:

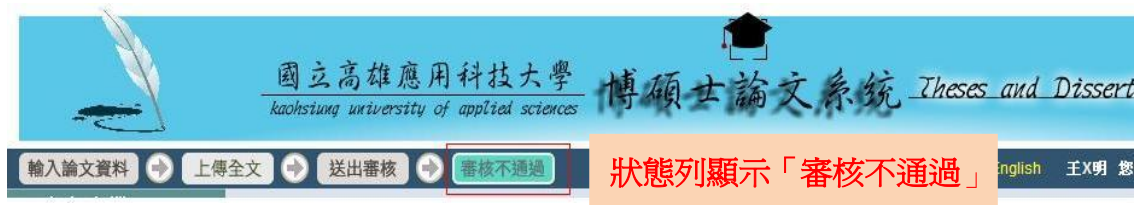

|                                                                                                    | 國立高雄應用科技大學<br>kaohstung university of applied sciences                                                                         | 育硕士論文系统 Theses and Disserti                              |
|----------------------------------------------------------------------------------------------------|----------------------------------------------------------------------------------------------------|----------------------------------------------------------|
| 輸入論文資料 🔶 上傳全文                                                                                         | と 🔶 送出審核 🍚 審核不通過                                                                                                    | 中文版 / English 王X明 您经                                     |
| <ul> <li>論文建檔</li> <li>step1論文建檔</li> <li>step2上傳全文</li> <li>step3列印授權書</li> <li>step4送出審核</li> </ul> | step4送出審核       (審核不通過)       送出審核         基本資料       中外文摘要       目錄       参         全文檔上傳:       電子全文       軟態:全文已上傳       校言 | 睛點選此功能,將您的論文送出審核<br>该不通過原因會顯示在 step4 送出審<br>上面,若有疑問請洽系辦。 |
| ▶ 其他功能                                                                                                | 審查不通過原因:                                                                                                    |                                                          |
| ○ 論文更動紀錄                                                                                              | 審查時間                                                                                                    | 備註                                                       |
| 🤗 修改個人資料                                                                                              | 2013-03-19 13:52:40 1. 論文資訊內容不齊全                                                                                               |                                                          |
| ○ 聯絡我們                                                                                                |                                                                                                    |                                                          |
| ● 登出系統                                                                                                |                                                                                                    |                                                          |
| ▶ 操作手冊                                                                                                |                                                                                                    |                                                          |
| ○ 下載操作手冊                                                                                              |                                                                                                    |                                                          |

審核不通過須回到 step1 論文建檔重新修改資料,再次送出審核。

(四)、送繳

以下論文相關紙本資料須送繳圖書館流通櫃台辦理離校:

- 1)精裝本論文兩冊:一冊為本校圖書館館藏,另一冊將由圖書館統一彙整寄 送國家圖書館。
- 2)博碩士論文授權書兩份:詳p.8-9 Step3列印授權書。
- 3)博碩士論文審核結果通知信:詳 p.10。
- 4)如需委託他人代辦離校手續:請至圖書館首頁「表單及檔案下載」,下 載「國立高雄應用科技大學圖書館 辦理研究生離校手續委託書」,依 規定填交相關資料。